## **User Manual**

for

# SQL Observer

- a subset of

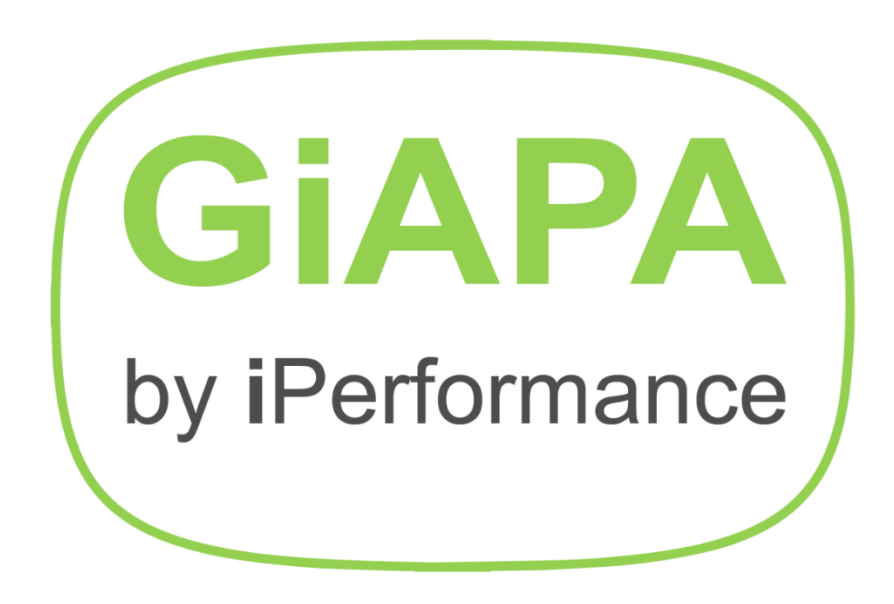

Global iSeries Application Performance Analyzer

V06M01E

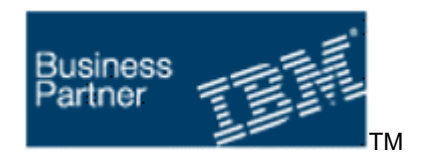

www.giapa.com

#### Table of contents:

| Page 2: | Brief introduction to the software product GiAPA                  |
|---------|-------------------------------------------------------------------|
| Page 3: | Introduction to GiAPA's "SQL Observer" feature                    |
| Page 4: | Submit job to collect Plan Cache dumps for SQL Statements         |
| Page 5: | Explanation of how the data collection works                      |
| Page 6: | Displaying the "SQL Observer" results                             |
| Page 7: | Displaying Current User names                                     |
|         | How to stop "SQL Observer" data collection                        |
| Page 8: | Installation of the "SQL Observer" and the software security code |
|         | Uninstalling "SQL Observer"                                       |

### SQL Observer is a subset of the software product GiAPA<sup>™</sup>

**Brief introduction to GiAPA:** The objective of GiAPA is to enable the average programmer and operator to identify and solve performance inefficiencies in applications running on the IBM Power servers under IBM i. GiAPA does not compete with IBM performance tools - it offers something else, amongst others an Al-inspired analysis of program function efficiency.

Launched in 2003 and continuously being updated and improved, GiAPA's over 100.000 lines of source code comprise a software product having very many features. The most advanced is the

**Fully automatic performance analysis of all jobs running on an LPAR** shown below, documenting inefficiencies and solutions. The GiAPA data collection uses less than 0.1 % CPU.

| GiAPA<br>by iPerformance                                                                                                    | <b>Program Optimization Hint</b><br>95.3 hours of data collected starting 2021-01-29 at 00:01 | System: MAINSERV<br>781X22C LPAR 021 |  |  |  |
|----------------------------------------------------------------------------------------------------|-----------------------------------------------------------------------------------------------|--------------------------------------|--|--|--|
| Program used                                                                                                    | RWONMN/OMENPDHPZ Calculate interest for outstanding invoices                                  | Hours Runtime                        |  |  |  |
| Statement number                                                                                                    | 46900                                                                                         | 40                                   |  |  |  |
| GiAPA detected                                                                                                    | Date/time conversion or calculation found in 3907 HotSpots                                    | 30 30.8                              |  |  |  |
| Job and user                                                                                                    | UBSTVABZY4 KVKZKDV (4 jobs)<br>UBSTVABZY7 KVKZKDV (4 jobs)                                    | 16.2                                 |  |  |  |
| Estimated saving                                                                                                    | 85 % of DATETIME = 830 minutes run time                                                       | 2.4                                  |  |  |  |
| Effort required                                                                                                    | Probably < 7 hours programmer time (test not included)                                        | 0Curr pgm total Memory table         |  |  |  |
| Technical explana                                                                                                    | ation                                                                                         | DateTimeProcess Estimated saving     |  |  |  |
| The process needed for format conversions or before and after time/date calculations are quite CPU intensive                                                                                                    |                                                                                               |                                      |  |  |  |
| Tips on how to optimize the performance                                                                                                    |                                                                                               |                                      |  |  |  |
| Date/Time conversions, and calculations on date and time fields may be convenient to use, but are rather CPU intensive functions. An example is interest calculation starting with finding the number of days between two dates. If this is done for each record in a batch run, the date field calculation may be responsible for around half the CPU time used by the program. Most often such routines calculate the days elapsed between an older date and today's date, in which case the results of the calculations can be stored in an array using the older date as key. Subsequent date calculations can then be replaced by much faster binary table look-ups in the array.  Print all pages Print page Print page |                                                                                               |                                      |  |  |  |

Complete GiAPA introduction, references, downloads, etc.: www.giapa.com

#### SQL Observer: Plan Cache dumps based on Job Watcher data

The intensive and increased use of SQL has made optimization of frequently used SQL statements one of the most rewarding ways of saving server resources. IBM's "SQL Performance Center" in the Database section of the Access Client Solution (ACS) tool is the gold standard for analysis of Access Plan snapshots from the Plan Cache. Therefore, analysis of the efficiency of SQL statements was not part of the initial design of GiAPA.

| BM i Access Client Solutions                                                                |                                                                            |                                                       |                      |                     |                                                                            |              | - 1                 |        |
|---------------------------------------------------------------------------------------------|----------------------------------------------------------------------------|-------------------------------------------------------|----------------------|---------------------|----------------------------------------------------------------------------|--------------|---------------------|--------|
| BM i Access Client Soli<br>e Edit View Actions Tools H                                      | utions                                                                     |                                                       |                      |                     |                                                                            |              |                     |        |
| Welcome                                                                                     |                                                                            | SQL Performance C                                     | enter provides a set | of tools to help yo | u optimize the SQL in your dat                                             | tabase appl  | cations.            |        |
| ystem: 192.168.0.71                                                                         | ¥ 🔄                                                                        | Analyze -                                             | Provides a summarize | d view of collected | performance data that serves                                               | s as a laund | h point into deeper | analys |
| <ul> <li>General</li> <li>Data Transfer</li> </ul>                                          | SQL Performance C                                                          | enter - 192.168.0.71                                  |                      |                     | - 0                                                                        | ×            | pose two for a de   | eper   |
| <ul> <li>5250 Emulator</li> <li>Integrated File System</li> <li>Necisator for it</li> </ul> | Database: S06e84ct                                                         |                                                       |                      |                     |                                                                            | ~            | exactly how your    | SQL    |
| Printer Output                                                                              | 🚰 Plan Cache 🛛 🛗 Perf                                                      | formance Monitors 👩 F                                 | lan Cache Snapshot   | s 🔐 Plan Cache      | Event Monitors                                                             |              |                     |        |
| <ul> <li>Database</li> <li>Schemas</li> </ul>                                               | S06e84ct ► Plan Cache S                                                    | inapshots                                             |                      |                     | <u> </u>                                                                   | 7            | figurations from    | n the  |
| Run SQL Scripts     SQL Performance Center                                                  | Name<br>SQL-Observer 2023-11-0                                             | <ul> <li>Schema</li> <li>5 17:47 GIAPA_SQL</li> </ul> | Table<br>QZG0000723  | Created By<br>GIAPA | Date Created 11/05/2023 05:47:36 PM                                        | × ×          |                     |        |
| Console  S250 Console                                                                       | SQL-Observer 2023-11-0<br>SQL-Observer 2023-11-0<br>SQL-Observer 2023-11-0 | 5 17:56 CIAPA SOL<br>6 16:01 Analyze                  |                      | IGADA               | 11/05/2023 05:56:55 Pt<br>11/06/2023 04:01:44 Pt<br>11/06/2023 04:11:57 Pt | 4<br>4<br>4  |                     |        |

Collected Plan Cache data available within ACS.

The Plan Cache data documenting the access methods selected by the Query Optimizer is maintained dynamically in main storage when SQL is running. If the run environment changes, e.g. due to other jobs running, the Access Plan for an SQL statement may be changed. This results in generation of new Plan Cache data, often causing a notable change of the run time.

However, the Plan Cache data is not dumped automatically given it would consume excessive resources. An IBM performance expert recently suggested that a tool offering an automated and user-controlled dumping of Access Plans that might be wanted for analysis could be a popular option. This idea is implemented as GiAPA's "SQL Observer" available on the GiAPA Menu.

The unique QRO code identifying an SQL activity (one or more SQL-statements accessing a table) must be supplied when requesting a dump of Access Method information. Therefore, the first step for GiAPA's SQL Observer is to run IBM's Job Watcher, requesting the QRO code(s) for job(s) specified by the user. At the same time the user defines the frequency for returning Job Watcher data and for dumping Access Plans. An additional parameter defines the number of days the collected data is kept.

#### SQL Observer shows

- ✓ Job identification and SQL statement(s)
- ✓ Hexadecimal QRO code assigned
- ✓ Reason(s) for selecting Access Plan
- ✓ Snapshot time and Library/file name
- Changes of Access Plan

This provides numerous possibilities: a special situation may justify collection of data every few seconds e.g. for one or a few jobs. This results in very detailed information collected for these selected case(s) without overall using excessive resources for the data collection. For the normal everyday workload, collection of data every two or five minutes may suffice.

One of the columns available within the collected Job Watcher data contains the Current User Name, which often is wanted in connection with analyzing heavy resource usage. GiAPA's SQL Observer also includes displaying user names per job and collection interval.

#### Command GIAPA610: Submit Job GIAPAJWCOL (Data Collection)

| Submit JW SQL data collec                                                                                                    | tion (GIAPA61                           | 0)                                                                                                    |
|----------------------------------------------------------------------------------------------------|-----------------------------------------|----------------------------------------------------------------------------------------------------|
| Type choices, press Enter.                                                                                                    |                                         |                                                                                                    |
| Data library name DATALIB<br>Data collect. duration minutes<br>JW collection interval seconds<br>Plan Cache dump interv.minutes<br>Days to keep Plan Cache dumps . KEEPPCDAYS<br>Job name JOB<br>User name<br>Job number | GIAPALIB<br>*NOMAX<br>60<br>15<br>7<br> | Name<br>5-1435, *NOMAX, *NONE<br>3-3600<br>3-30<br>5-999<br>Name, generic*, *ALL<br>Name, generic*, *ALL<br>000000-999999, *ALL |
| Additional Parame                                                                                                    | ters                                    |                                                                                                    |
| Job queue for submit of job JOBQ<br>Library                                                                                                    | QSYSNOMAX<br>QSYS                       | Name<br>Name, *LIBL                                                                                                    |

DATALIB defines the name of the library where the collected Plan Cache data is stored.

**RUNMINUTES** defines how long time the data collection should run. If \*NOMAX is used for RUNMINUTES, the collection will continue until stopped by using command GIAPA630. This command can also be initiated from GiAPA Menu option 63.

Specify \*NONE to only remove data older than KEEPPCDAYS – no collection will be started.

**JWCOLSECS** defines the interval in seconds between each collection of Job Watcher data. This obviously also affects the resources used by the collection – very frequent collections imply somewhat higher CPU usage and data volume.

**PCDMPMINUT** defines how often the Plan Cache dumps is scheduled. The Job Watcher data collection routine will be interrupted shortly, allowing GiAPA to dump the Plan Cache data for the QRO codes collected.

**KEEPPCDAYS** defines how long time the Plan Cache data fetched by GiAPA is stored. GiAPA will automatically delete expired collections.

**JOB** may be used for selection of max 20 (generic) job names, user names, and/or job numbers, thereby excluding all other jobs from this SQL Access Plan data collection.

Please refer to the job log in case of any errors – keyword parameters from this command are used to generate an ADDJWDFN command – IBM's rules for that command apply also here.

**JOBQ** has as default QSYSNOMAX defined within subsystem QSYSWRK – this is the queue normally used for, e.g. performance data collection.

An SQL activity can be based on one or more SQL statements, together defining the SQL function. GiAPA does not save more than five statements per QRO code, and displays only the first three codes which normally is sufficient to identify the case.

## A prerequisite for correct interpretation of the results is understanding how the data collection works. The illustration below provides a quick overview.

A unique 4-bytes hexadecimal QRO code identifies an SQL activity (= one or more statements) which within a certain job accesses a given set of data consisting of one or more file members. The QRO codes are needed to request plan cache dumps of the access plans used.

Every JWCOLSECS (Job Watcher Collection Seconds) interval, Job Watcher saves for the selected jobs

- 1. the name, user, and number for active jobs using SQL,
- 2. the SQL statement(s) "in progress" or "last completed" for each job, and
- 3. the unique QRO code identifying each SQL activity.

SQL Observer's default value of 60 seconds between each JW collection will normally suffice. Only jobs starting and ending within one interval are not included. To analyze SQLs within longer running jobs only, a larger interval value can save resources while still supplying sufficient data.

The JW data collection is interrupted at the end of every PCDMPMINUT (Plan Cache Dump Minutes) interval, where control is returned to GiAPA's SQL Observer to allow dumping of plan cache data for the QRO codes collected by JW during that PCDMPMINUT interval. The dumped access plans are needed as input for the IBM ACS SQL Performance Center if further analysis is needed.

An access plan has a unique plan number and consists of several 10K+ rows/records containing many columns/fields. Although plan cache dumping does not use much CPU, frequent collections for many jobs may obviously occupy much space. Each access plan is only dumped once per PCDMPMINUT interval.

The below example has JWCOLSECS set at 60 (Job Watcher data saved once per minute), and uses PCDMPMINUT=15 thereby passing data to the SQL Observer every 15 minutes.

The green square below illustrates a job running an SQL statement for 20 minutes. The narrow yellow fields represent one minute each, illustrating the JWCOLSECS=60 intervals. Job Watcher stores QRO code(s) representing active SQL(s) at the end of each 60 seconds interval. SQL Observer receives this data at the end of each PCDMPMINUT interval, and requests access plan dumping for each QRO code.

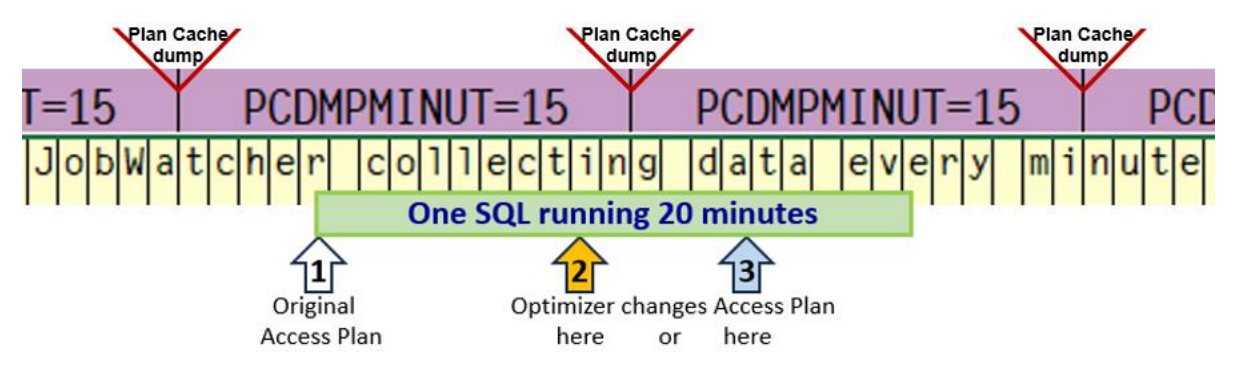

If re-optimization takes place at arrow number 2 (orange arrow), both access plans will be dumped at the end of the first PCDMPMINUT interval where the job is active, and only the new access plan is dumped at the end of the next PCDMPMINUT interval.

But if the re-optimization takes place at arrow number 3 (blue arrow), the first plan cache dump will only include the original access plan, and both plans will be dumped at the end of the following interval.

#### Command GiAPA62 – Display Collected Plan Cache Data

| Show Collect                                                                                                    | ed Plan Cach                                                                                                    | e Data (GIAPA6                                                         | 20)                                                                                                    |
|----------------------------------------------------------------------------------------------------|----------------------------------------------------------------------------------------------------|------------------------------------------------------------------------|----------------------------------------------------------------------------------------------------|
| Type choices, press Enter.                                                                                                    |                                                                                                    |                                                                        |                                                                                                    |
| Data library name<br>Only multiple Access Plan QROs<br>Select (generic) job name<br>Select (generic) user name<br>Select date/time YYMMDDhhmmss<br>Select date/time YYMMDDhhmmss | <ul> <li>DATALIB<br/>ONLYMULTIP</li> <li>JOBNAME</li> <li>USERNAME</li> <li>STARTTIME</li> <li>ENDTIME</li> </ul> | GIAPALIB<br><u>*N0</u><br>*ALL<br>*ALL<br>010101000000<br>991231235959 | Name<br>*Yes, *NO<br>Name, generic*, *ALL<br>Name, generic*, *ALL<br>Character value<br>Character value |

**DATALIB** defines the library containing the dumped Plan Cache data and the GiAPA tables used to control the display of the results.

**ONLYMULTIP** allows selection of only re-optimized QROs (more than one Access Plan saved).

**JOBNAME** and **USERNAME** allow (generic) selection of the jobs to be shown.

**STARTTIME** and **ENDTIME** allow defining time limits for the data to be shown.

| GiAPA (c) by             | Plan Cad                              | che Snapshots of S   | QL Access Plan Dat            | a                        | 24-03-22                 |
|--------------------------|---------------------------------------|----------------------|-------------------------------|--------------------------|--------------------------|
| iPerformance             | Selections specified:                 | Job: TSTJOIN*        | Start date/time:              | 24-03-21 00:00           | 09:54:58                 |
|                          |                                       | User: *ALL           | End date/time:                | 99-12-31 23:59           |                          |
| Job Name User Name, Job  | oNbr Run Date <mark>QRO(Hex)</mark> M | lbr of SQL stmts     | SQL-Statement Lib             | rary/SourceFile(Member   | )                        |
|                          |                                       |                      |                               |                          |                          |
| TSTJOIN01 KAARE 126      | 5523 2024-03-21 A8D77AD7 2            | 2 SQL-stmt(s) from   | GIAPA_SQL/QRPGLES             | RC(TSTSQLJOIR) 2         | 13 bytes total length    |
| 42 bytes: FETCH CURSOR   | R1 INTO : H , : H , : H , :           | : Н                  |                               |                          |                          |
|                          |                                       |                      |                               |                          |                          |
| 171 bytes: DECLARE CURS  | SOR1 CURSOR FOR SELECT LNNA           | WE, CSJNAM, CSJ      | STA , CSTSTA FROM             | GIAPALIB . GIAPA143P5    | , GIAPALIB . GIAPA143P2  |
| WHERE GIAPA143P5 . LNRRN | = GIAPA143P2 . CSACTPCKEY             |                      |                               |                          |                          |
| Dumps available for this | Text explain                          | ing Plan Cache       |                               |                          |                          |
| plan, last 3 are shown   | "Access Plan                          | Reason Code"         |                               |                          |                          |
| ▶11 Dumps 2024-03-21 0   | 3:01 GIAPA_SQL/QZG0001464             | 2024-03-21 02:53     | 1 GIAPA_SQL/QZG000            | 1463 2024-03-21 02:43    | 1 GIAPA_SQL/QZG0001462   |
| PlanNbr 274 Table or     | r member recreated.                   |                      |                               | Plan Cache               | record types, generated  |
| 2 Table Scan 1 AcPl      | lan Rebuilt 1 Optim.Timeo             | out 1 Generic I      | nfo 1 Tmp.Hash                | TabCrt 🔶 by Que          | ry Optimizer when        |
|                          |                                       |                      |                               | "considerin              | g" access plan to select |
| Alternative Access Pla   | an(s) recorded for this QRC           | )                    |                               |                          |                          |
| 2 Dumps 2024-03-21 0     | 01:09 GIAPA_SQL/QZG0001453            | 2024-03-21 00:2      | <pre>B GIAPA_SQL/QZG000</pre> | 1449                     |                          |
| PlanNbr 1806 Access p    | olan was built to use a rea           | usable Open Data Pa  | ath (ODP) and opti            | mizer chose a non-reus   | able ODP for this call   |
| 1 Index Used 3 Inde      | ex Created 2 Temp. Table              | e 1 Table Loc        | ked 1 AcPlan R                | ebuilt 1 Array HostV     | ar 1 Generic Info        |
| 3 Distin.Process 2 Grou  | uping 1 Recurs.Tabl                   | Expr                 |                               |                          |                          |
| 1 Dumps 2024-03-21 0     | 00:18 GIAPA_SQL/QZG0001448            |                      |                               |                          |                          |
| PlanNbr 32551 None of    | the 25 defined specific re            | easons for choice of | of access method a            | pply in this case.       |                          |
| 2 Table Scan 1 AcPl      | lan Rebuilt 1 Optim.Timeo             | out 1 Generic I      | nfo 1 Tmp.Hash                | TabCrt                   |                          |
| P                        | lease observe that the results        | shown here only are  | random examples og            | f texts that may appear. | +                        |
| Enter=Go to top F2=Cmc   | Line F3=Exit F6=Sho                   | ow Current Users     | PageUp/PageDown               |                          |                          |

The pages are displayed in ascending sequence by Job Id and QRO code.

Each page contains the data belonging to one QRO code (= SQL activity) within a job. One job may have accessed many different SQL statements, each resulting in a displayed page. Data from a maximum of three different Access Plans are shown.

The documentation of the Plan Cache dumps collected includes the date, time, and names of the latest three files containing Plan Cache snapshots. This information, together with the QRO code, is necessary to locate the corresponding data within the IBM ACS SQL Performance Center, when a performance analysis is required.

If an Access Plan is re-optimized, data for a maximum of two additional plans are displayed which normally is sufficient. If more re-optimizations are expected, any remaining may be seen by using the STARTTIME and ENDTIME keywords to limit the time frame.

When different jobs run the same SQL statement(s) against the same set of data, the same QRO code(s) are saved repeatedly, leading to identical results shown for several jobs.

**F6= Show Current User** from the above panel displays the following panel with four columns of current users and the date and time where the users were attached to the job.

| GiAPA (c) by iPerformance    | Current User Names for Job   | TSTJOIN04 KAARE 102603       | 23-12-15 16:46:59             |
|------------------------------|------------------------------|------------------------------|-------------------------------|
| Date and Time Current User   | Date and Time Current User   | Date and Time Current User   | Date and Time Current User    |
| 23-11-28 12:52:10 CASASALEX  | 23-11-28 12:48:30 DCCCADMIN  | 23-11-28 12:44:49 CASASALEX  | 23-11-28 12:41:08 CASASALEX   |
| 23-11-28 12:52:00 ALSLOGJDBC | 23-11-28 12:48:20 DCCCADMIN  | 23-11-28 12:44:39 DCCCADMIN  | 23-11-28 12:40:58 CASASALEX   |
| 23-11-28 12:51:50 CASASALEX  | 23-11-28 12:48:10 CASASALEX  | 23-11-28 12:44:29 CASASALEX  | 23-11-28 12:40:48 ROBOKADM    |
| 23-11-28 12:51:40 DCCCADMIN  | 23-11-28 12:48:00 ROBOKADM   | 23-11-28 12:44:19 CASASALEX  | 23-11-28 12:40:38 CASASALEX   |
| 23-11-28 12:51:00 CREASAMIN  | 23-11-28 42:47:49 CASASALEX  | 23-11-28 A2:44-09 ALSLOGIDPC | 23-1-209 12:40:28 ASASADMMDM  |
| 23-11-28 12:48:50 DCCCADMIN  | 23-11-28 12:45:09 ALSLOGJDBC | 23-11-28 12:41:28 DCCCADMIN  | 23-11-28 12:37:48 CASASALEX   |
| 23-11-28 12:48:40 DCCCADMIN  | 23-11-28 12:44:59 ROBOKADM   | 23-11-28 12:41:18 DCCCADMIN  | 23-11-28 12:37:38 CASASALEX + |
| Enter=Go to top F2=Cmd Line  | F3=Return PageUp/PageDown    | 1                            |                               |

Additional details are available in these &DATALIB files, easy to access by SQL or Query:

| GIAPA612P1 | Dumped Plan Cache Snapshot per job and QRO code |
|------------|-------------------------------------------------|
| GIAPA612P2 | SQL-statements and their assigned QRO code      |
| GIAPA612P5 | Current user names from Job Watcher QAPYJWTDE   |

#### Command GiAPA630 – Stop SQL Observer collection

| Stop GiAPA's SQL-Observer (GIAPA630)                |
|-----------------------------------------------------|
| Type choices, press Enter.                          |
| Stop JW SQLdata collection? TERMINATE <u>N</u> Y, N |

Use of command GIAPA630 TERMINATE(Y) will cause an active SQL Observer collection of Plan Cache data to terminate at the end of the current PCDMPMINUT interval.

#### Installation of SQL Observer

The software can be downloaded from <u>https://www.giapa.com/giapasql.zip</u>. The downloaded file must be unzipped on a PC using e.g. WinZip. The password needed to open the zipped file can be obtained from iPerformance ApS or from a GiAPA distributor.

**Remember** that if FTP is used to transfer the downloaded save file to the server, you must use FTP command **bin** to run in binary mode, and the receiving save file should be created on the server before you start uploading from the PC.

Installation of SQL Observer is simply done by the running restore command:

RSTLIB SAVLIB(GIAPALIB) DEV(\*SAVF) SAVF(your-save-file-name)

**Authority needed:** The SQL Observer data collection must run under a user profile having E = Execute authority to the Job Watcher commands adding and deleting definitions and starting a data collection.

#### Command GIAPA009: Install GiAPA Software Security Code

A valid software security code must be installed using CL-command GIAPALIB/GIAPA009.

**SECCODE**: The security code must always be specified.

**UPDATECODE**: The update code is not always used. It will be supplied when needed. If only the security code is supplied, the update code should be left unchanged.

(To uninstall SQL Observer simply use CL-command DLTLIB GIAPALIB.)